# EventLog Analyzer 快速操作手册

产品快速使用指南

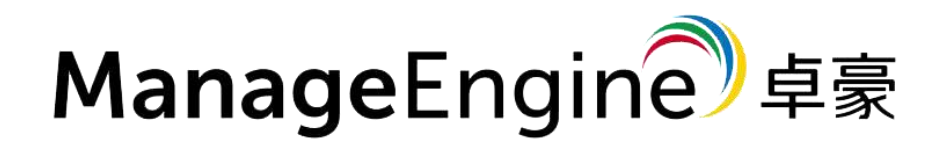

技术支持部

本文档旨在帮助用户快速熟悉产品使用的方法。

Tel: 400 660 8680

# 目录

| 1.安装和使用EventLog Analyzer | 3  |
|--------------------------|----|
| 1.1 系统要求                 | 3  |
| 1.2 安装步骤                 | 4  |
| <b>1.3</b> 启动 ······     | 6  |
| 2.连接EventLog Analyzer服务器 | 10 |
| 3.添加监控设备                 | 11 |
| 3.1 Windows设备            | 11 |
| 3.2 syslog设备及其它设备        | 13 |
| 4.导入日志                   | 16 |
| 5.使用预定义报表                | 18 |
| 6.创建自定义报表                | 18 |
| 7.日志搜索                   | 19 |
| 8.创建告警配置文件               | 20 |
| 9.高级配置                   | 22 |

# 1.安装和开始使用EventLog Analyzer

从下载页下载EXE文件: <u>https://www.manageengine.cn/products/eventlog/download.html</u>

| 下载 首页 » 下载 |     |                        |  |
|------------|-----|------------------------|--|
|            | 信息排 | 是交成功!                  |  |
|            | 白金版 | 分布式版本                  |  |
|            |     |                        |  |
|            |     |                        |  |
|            | म   | 始下载<br>4\\\2.xxx/227MB |  |
|            | 321 | 位 64位                  |  |
|            |     | 升级包                    |  |

#### 1.1 安装

在运行产品之前,检查是否满足前提条件。

#### 硬件需求

32位, 安装和运行Evenglog Analyzer的最小系统要求如下:

- 1 GHz, 32-bit (x86)奔腾双核处理器或其他相同性能处理器
- 2 GB内存
- 5 GB磁盘空间

64位,安装和运行Evenglog Analyzer的最小系统要求如下:

2.80 GHz, 64-bit (x64) 志强 (Xeon<sup>®</sup> LV) 处理器或其他相同性能处理器

- 2 GB内存
- 5 GB磁盘空间

EventLog Analyzer要求使用1024x768或以上的屏幕分辨率。

#### 操作系统要求

Tel: 400 660 8680

EventLog Analyzer可以安装和运行在以下操作系统(32位和64位)的设备上:

#### Windows

Windows 2016 Server Windows 2012 Server Windows 2008 Server Windows 2000 Server Windows 8 Windows 7 Windows 2000 Windows Vista Windows XP Windows NT

#### Linux

- Linux RedHat RHEL
- Linux Mandrake
- Linux Mandriva
- Linux SuSE
- Linux Fedora
- Linux CentOS
- Linux Ubuntu
- Linux Debian

#### VMware

VMware environment 支持的Web浏览器

#### 支持的web浏览器

Internet Explorer 11 最新Firefox 最新Chrome

#### 支持的平台和设备

EventLog Analyzer可以对任意1设备进行日志的收集、索引、分析、归档、搜索和生产报表。默认支持以下操作系统和设备的日志:

| Windows | Server  | 2016 |    |
|---------|---------|------|----|
| Windows | Server  | 2012 |    |
| Windows | Server  | 2008 | R2 |
| Windows | Server  | 2008 |    |
| Windows | Server  | 2003 |    |
| Windows | Server  | 2000 |    |
| Windows | 8       |      |    |
| Windows | 7       |      |    |
| Windows | 2000    |      |    |
| Windows | Vista   |      |    |
| Windows | ХР      |      |    |
| Windows | NT      |      |    |
| Linux - | RedHat  | 9.0  |    |
| Linux - | Mandral | ke   |    |
| Linux - | Mandriv | va 🛛 |    |
| Linux - | SuSE    |      |    |

Tel: 400 660 8680

Linux - Fedora Linux - CentOS Linux - Ubuntu Linux - Debian UNIX - Solaris, HP-UX IBM AS/400 - Variants V5R1、V5R2、V5R3、V5R4、V5R5和V6R1 IBM AIX Cisco交换机和路由器 VMWare - Syslog版本 Windows的SNARE<sup>^</sup>

#### 默认还支持以下应用的日志

IIS W3C Web服务器 IIS W3C FTP服务器 Apache Web服务器日志 MS SQL Server Oracle 10 G Release 2 (10.2.0.3) - 审计日志 DHCP Windows日志 DHCP Linux日志 打印机日志

#### 1.2 启动

A. 双击下载后的exe文件打开安装程序, 阅读并选中同意许可协议的条款和条件

|                                                                                                    | EventLog Analyzer                                                                                                    | L       |
|----------------------------------------------------------------------------------------------------|----------------------------------------------------------------------------------------------------|---------|
| License Agreement                                                                                                    |                                                                                                    |         |
| Please read the following licens                                                                                                    | se agreement carefully.                                                                                                    |         |
| Press the PAGE DOWN key to                                                                                                    | see the rest of the agreement.                                                                                                    |         |
| Software License Agreement<br>ManageEngine EventLog Ana                                                                                                    | lyzer                                                                                                    | ^       |
| This License Agreement detai<br>Analyzer ('Licensed Software<br>* Evaluation License<br>* Commercial License<br>* Technical Support<br>Please read the following licen<br>order or download of the Lice | Is the policy for license of ManageEngine EventLo<br>") on the following topics:<br>nse carefully, before either (i) completing the elevinsed Software from an authorised website, or (ii | ctronic |
| Do you accept all the terms of<br>select No, the setup will close,<br>accept this agreement.<br>tallShield                                                                                              | the preceding License Agreement? If you<br>. To install EventLog Analyzer, you must                                                                                                    | Print   |
|                                                                                                    |                                                                                                    |         |

Tel: 400 660 8680

#### 选择安装产品的文件夹

默认安装位置是C:\ManageEngine\EventLogAnalyzer。 B.可以通过浏览选项,修改安装位置

| EventL                                               | og Analyzer          | n.                 | -            |
|------------------------------------------------------|----------------------|--------------------|--------------|
| Destination Folder                                   |                      |                    |              |
| Select a folder where the application will be        | installed            |                    |              |
| Click Next to install in this folder.                |                      |                    |              |
| To install in a different folder, click Browse       | and select anothe    | er folder.         |              |
| You can choose not to install EventLog Ana<br>Wizard | alyzer by clicking C | Cancel to exit the | Installation |
|                                                      |                      |                    |              |
|                                                      |                      |                    |              |
|                                                      |                      |                    |              |
| Destination Folder                                   | 1                    | 6                  | 1            |
| C: ManageEngine EventLog Analyzer                    |                      |                    | Browse       |
|                                                      |                      |                    |              |
| taisnield                                            |                      |                    |              |
|                                                      |                      |                    | 105          |

C. 默认端口号是8400。确保默认和所选端口号没有被占用

| Eve                                                                      | ntLog Analyzer                        | ×                    |
|--------------------------------------------------------------------------|---------------------------------------|----------------------|
| Begin Installation<br>Review settings and begin installation             |                                       |                      |
| Setup has enough information to begin<br>Next to begin the installation. | n the installation. Click Back to mak | e any changes. Click |
| EventLog Analyzer                                                        | gine EventLog Analyzer                | ^                    |
| Port: 8400<br>Available Disk Space : 72049 MB                            |                                       |                      |
|                                                                          |                                       |                      |
|                                                                          |                                       | ¥                    |
| <                                                                        |                                       | >                    |
| tallShield                                                               | < Back Next >                         | Cancel               |
|                                                                          |                                       |                      |

D. 输入个人信息以便获取技术支持

| Registration for Technical Su<br>Enter Your Details below | upport (Optional)           |         |
|-----------------------------------------------------------|-----------------------------|---------|
| Name                                                      |                             |         |
| E-mail Id                                                 |                             |         |
| Phone                                                     |                             |         |
| Company Name                                              |                             |         |
| Country                                                   | -Select-                    | *       |
| tallShield                                                |                             | NUL 201 |
|                                                           | < <u>B</u> ack <u>N</u> ext | > Skip  |

E. 安装完成后,安装向导显示自述文件并启动EventLog Analyzer服务器

| EventLog Analyzer                                                                                                    |
|----------------------------------------------------------------------------------------------------|
| InstallShield Wizard Complete                                                                                                    |
| Setup has finished installing EventLog Analyzer on your<br>computer.                                                                                                    |
| <ul> <li>✓ Yes, I want to view readme file</li> <li>✓ Start EventLog Analyzer in console mode</li> <li>Technical support: eventlog-support@manangeengine.com</li> </ul> |
| < Back Finish Cancel                                                                                                    |

Tel: 400 660 8680

F. 安装完毕后可以直接双击桌面图标启动EventLog Analyzer

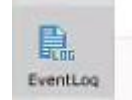

同时,我们建议您在安装完毕后将EventLog Analyzer安装为windows服务,以 windows2012为例步骤如下:

(1) 点击左下角windows图标进入系统配置界面后点击左下角的箭头

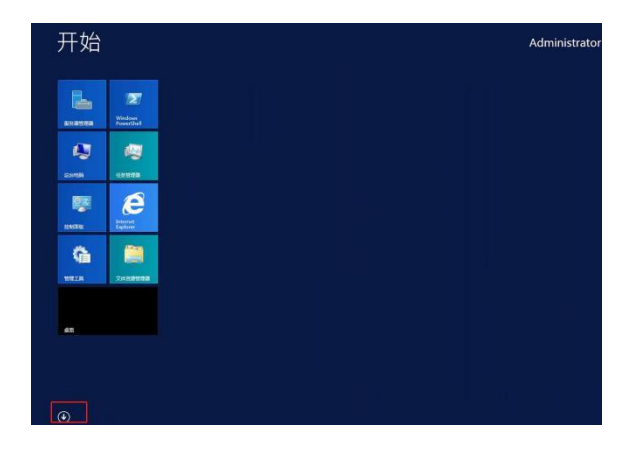

(2) 找到Log360程序,首先点击Stop Log360停止程序运行,然后点击Install Log360 in Service。

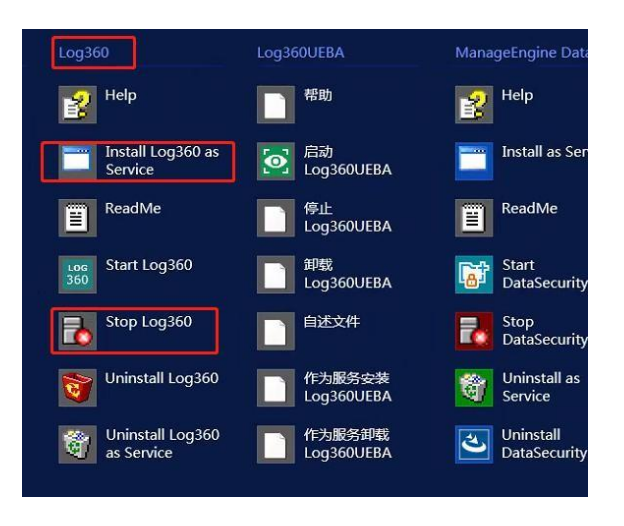

Tel: 400 660 8680

(3) 安装成功后,可以在服务中看到该程序已经启动,之后每次启动操作系统时程序会随机启动。

|             |                           | 服3                             | F.     |       |       |             | - 0 |
|-------------|---------------------------|--------------------------------|--------|-------|-------|-------------|-----|
| 文件(F) 操作(A) | 查看(V) 帮助(H)               |                                |        |       |       |             |     |
|             |                           |                                |        |       |       |             |     |
| ,服务(本地)     | 服务(本地)                    | -                              |        |       |       |             |     |
|             | ManageEngine Log360       | 名称 *                           | 描述     | 袄态    | 自动类型  | 登录力         |     |
|             |                           | 🔍 ManageEngine ADAudit         | Activ  | 正在    | 自动    | 本地系统        |     |
|             | 停止此服务                     | 🔍 ManageEngine ADAudit         | Man    | 正在    | 手动    | 本地系统        |     |
|             | <u>重用</u> 的此服务            | 🔍 ManageEngine ADMana          | Activ  | 正在    | 自动    | 本地系统        |     |
|             |                           | S ManageEngine ADSelfSe        | Activ  |       | 自动    | adman       |     |
|             | 福沫                        | G ManageEngine DataSecu        | Data   | 正在    | 自动    | 本地系统        |     |
|             | A complete log management | AnageEngine DataSecu           | Man    | 正在    | 手动    | 本地系统        |     |
|             | solution                  | ManageEngine EventLog          | Tool   | 正在    | 用助    | 本纳系统        |     |
|             |                           | C. ManageEngine Log360         | A co   | 正在    | 自动    | 本地系统        |     |
|             |                           | ManageEngine Log360 U          | User   | 正在    | 手动    | 本地系统        |     |
|             |                           | ManageEngine Office365         | Com    | 正在    | 自动    | 本地系统        |     |
|             |                           | Microsoft iSCSI Initiator      | 首理     |       | 手动    | 本地系统        |     |
|             |                           | G Microsoft Online Service     | 启用     | 正在    | 自动    | 本地系统        |     |
|             |                           | 🔍 Microsoft Software Shad      | 甘理     |       | 手动    | 本地系统        |     |
|             |                           | Microsoft Storage Space        | Micr   |       | 手动    | 网络服务        |     |
|             |                           | 🔍 Multimedia Class Schedu      | 基于     |       | 手动    | 本地系统        |     |
|             |                           | Net.Tcp Port Sharing Ser       | 揭供     |       | 禁用    | 本地服务        |     |
|             |                           | Q Netlogon                     | 为用     | 正在    | 目动    | 本地系统        |     |
|             |                           | Retwork Access Protecti        | 网络     |       | 手动    | 网络服务        |     |
|             |                           | Retwork Connections            | 首理     |       | 手动    | 本地系统        |     |
|             |                           | Q Network Connectivity Ass     | 提供     |       | 手动(触发 | 本地系统        |     |
|             |                           | 🔍 Network List Service         | (RBI   | 正在    | 手助    | 本地服务        |     |
|             |                           | Average Network Location Aware | 欲樂     | 正在    | 自动    | 网络服务        |     |
|             |                           | 🔍 Network Store Interface      | 此程     | 正在    | 自动    | 本地服务        |     |
|             |                           | 🗟 Optimize drives              | 通过     |       | 手动    | 本地系统        |     |
|             |                           | Q Performance Counter DL       | 使远     |       | 手动    | 本地服务        |     |
|             |                           | Reformance Logs & Aler         | 性能     |       | 手动    | 本地服务        |     |
|             |                           | C Dive and Diau                | Jan L. | 11.12 | ni se | -1-1m 10/10 |     |

# 2.连接EventLog Analyzer服务器

成功启动服务器后,按照以下步骤访问EventLog Analyzer。

- ●打开产品支持的web浏览器。键入链接URL: http://<devicename>:8400(其中<设备名称 > 是运行EventLog Analyzer的名称,8400是默认的web服务器端口。)
- ●使用默认的用户名/密码(admin/admin)登录EventLog Analyzer。
- ●点击"登录"按钮。

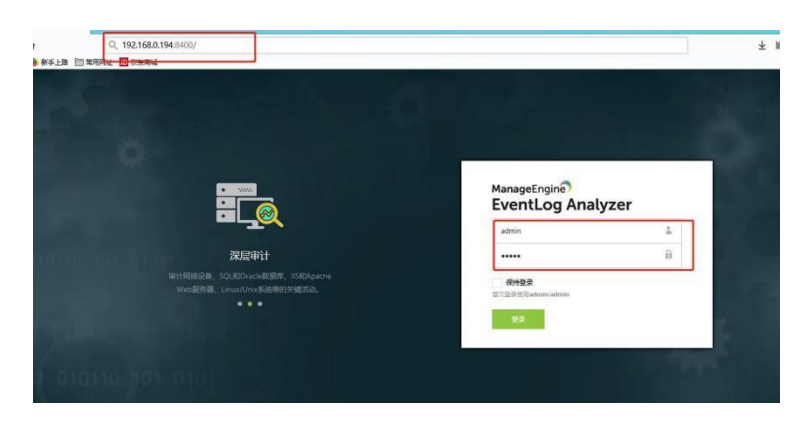

Tel: 400 660 8680

# 3.添加监控设备

#### 3.1 Windows设备

在所有的Windows设备,确保已启用WMI、DCOM,并且为各自的模块/对象启用日志。请使用第三方工具,如SNARE,转发syslog格式的Windows事件日志。

#### A.添加Windows设备

1.

1.选中配置选项卡,在左侧下拉菜单中选择设备管理,选中,点击添加windows设备选项 卡,点击右侧添加设备

| EventLog Analyzer)                                | 主页 报表 合规性 ? | 意案 相关性 告誓 <mark>设置</mark> LogMe 支持 |                     |                    |            |            |         |
|---------------------------------------------------|-------------|------------------------------------|---------------------|--------------------|------------|------------|---------|
|                                                   | 设备管理        |                                    |                     |                    |            |            |         |
| <b>父 配置</b><br>管理设备                               | Windows设备 ⑦ | Syslogi设备 ⑦ 其他设备 ⑦                 |                     |                    |            |            |         |
| 导入日志数据<br>管理应用源                                   | 透樺分类 全部设备   | → 配置域/工作組                          |                     |                    |            |            | + 添加设备  |
| 管理文件完整性监视                                         | Q 📀 📀 📽 🗄   |                                    |                     |                    |            | 1-1共1 10 * | 添加/移除字段 |
| 管理风险源                                             | abre 🗌      | 设备 ▼   显示P                         | 下次目編                | 1210.974           | 秋志         |            |         |
| 成的管理<br>管理派用数据<br>管理设备组<br>管理文件完整性模板<br>管理·Center | Fo /        | 10g340                             | 2020-02-05 18:41:18 | 10 <del>531e</del> | <b>成</b> 功 |            |         |

#### 2.在弹出的对话框中选择域/工作组,并添加搜索到的设备

| ) 不安全   47.10 | 04.189.192:8400/event/index2.doi | ?tab=system&url=er | nberapp#/devicemanagement, | windows                  |                   |           |          |    |              |
|---------------|----------------------------------|--------------------|----------------------------|--------------------------|-------------------|-----------|----------|----|--------------|
| alyzer)       | 主页 报表 合规性 搜索                     | 相关性 告答             | 添加设备                       |                          |                   | ×         |          |    | <b>26</b> 44 |
| Q             | 设备管理                             |                    | 选择分类 adplus.cn             | ~                        |                   | + 手动配置    |          |    |              |
|               |                                  |                    | q                          |                          | 1-1共1 10 •        | ▼ 组织单位过滤器 |          |    |              |
|               | Windows设备 ⑦                      | Syslog设备           | 268 〒                      | 操作系统                     | 组织单位              |           |          |    |              |
|               | 选择分类 全部设备                        |                    | LOG360                     | Windows Server 2012 R2 D | D Domain Controll | ers       |          |    |              |
| 観             | Q 0 0 1 1                        |                    |                            |                          |                   |           |          |    | 1-1          |
|               | 动作                               | <b>设数 -  </b> 显示的  |                            |                          |                   |           | a ej fra |    |              |
|               | Eo /                             | log360             |                            |                          |                   |           | i310     | 成功 |              |
|               |                                  |                    |                            |                          |                   |           |          |    |              |
| 板             |                                  |                    |                            |                          |                   |           |          |    |              |
|               |                                  |                    |                            | 添加 取消                    | í                 |           |          |    |              |
|               |                                  |                    |                            |                          |                   |           |          |    |              |

Tel: 400 660 8680

#### B.手动添加Windows设备

您还可以通过点击手动配置链接,手动添加设备。1.输入设备名称或IP地址。

2.使用管理员凭证,输入用户名和密码,点击验证登录链接。

| 3.点击"添加"按 | 钥。 |
|-----------|----|
|-----------|----|

| 手动配置    |             | ←返回 × |
|---------|-------------|-------|
|         | 设备          |       |
|         | 添加为syslog设备 |       |
|         | 用户名         |       |
|         | 密码 脸证等      | 禄     |
|         |             |       |
|         |             |       |
| <u></u> |             |       |
|         | 添加 添加并关闭 取消 |       |

Tel: 400 660 8680

#### 3.2 syslog设备及其它设备

1.选中配置选项卡,在左侧下拉菜单中选择设备管理,选中,点击添加syslog设备选项 卡,点击右侧添加设备

| EventLog Analyzer)                                | 主页 报表 合规性 搜索 相关性 告發 设置 し   | agMe 支持  |      | - 「開始時間 日本語の後裔 🦺 ? - 😁<br> |
|---------------------------------------------------|----------------------------|----------|------|----------------------------|
| 良重接来                                              | 设备管理                       |          |      |                            |
| <ul> <li></li></ul>                               | Windowsik 🕸 🕐 Systogik 📽 🔿 | Meije () |      | * #1012ff                  |
| 管理文件完整性监视                                         | Q 🌣 配蓋目初日志純友 📀 🤗 🖥         |          |      | 1-1共1 10 -                 |
| 管理风险源                                             | ₩ <b>₩₩ ●</b>   显示P        | 最后派息时间 ▼ | 状态 ▼ |                            |
| 期別管理<br>管理原同数据<br>管理公論组<br>管理文件先整性模板<br>管理文件先整性模板 | one one one one            | ×        | 重新日志 |                            |

2.添加Syslog设备窗口,点击发现&添加链接。您可以根据IP范围(开始IP至结束IP)或 CIDR,发现您网络中的Syslog设备。

| 添加Syslog设备 |    |                    | × |
|------------|----|--------------------|---|
|            | 设备 | 輸入主机,使用英文逗号隔开发现并添加 |   |
|            |    | <mark>添加</mark> 取消 |   |

3.输入开始IP和结束IP或CIDR范围,发现Syslog设备。

|      | (1) [1] [1] [1] [1] [1] [1] [1] [1] [1] [1] | Ē |    | (  |    | 范围  |     |  |  |
|------|---------------------------------------------|---|----|----|----|-----|-----|--|--|
| 开始IP | 172                                         | - | 31 | ]- | 79 | ]-[ | 0   |  |  |
| 结束IP | 172                                         |   | 31 |    | 79 | -   | 255 |  |  |
|      |                                             |   |    |    |    |     |     |  |  |

| 发现 - 选择发现时使用的SN  | MP凭证    |                         | ×      |
|------------------|---------|-------------------------|--------|
|                  |         |                         | ➡ 添加凭证 |
| Q <sup>€</sup> ∎ |         |                         |        |
| ✓ 名称             | 类型      | 描述                      |        |
| <b>public</b>    | SNMP V1 | Default SNMP credential |        |
|                  |         |                         |        |
|                  |         |                         |        |
|                  |         |                         |        |
|                  |         |                         |        |
|                  |         |                         |        |
|                  |         | 返回                      | 扫描     |
|                  |         |                         |        |

4.选择SNMP凭证,自动发现您网络中的Syslog设备。默认下,公共SNMP凭证可用于 扫描 您网络中的Syslog设备。或者,您可以通过点击添加凭证按钮 "+",添加SNMP 凭证。选择SNMP凭证后,点击"扫描"按钮,自动发现指定IP或CIDR范围内的Syslog 设备。

| 漆加SNMP先证 |         |   |
|----------|---------|---|
| 凭证类型     | SNMP V1 | ~ |
| *名称      | public  |   |
| 描述       | 描述      |   |
| *SNMP读   | public  |   |
| *SNMP端口  | 161     |   |
|          | 保存并继续添加 |   |

5. 选中配置选项卡,在左侧下拉菜单中选择设备管理,选中,点击其它设备选项卡,点击 下方添加设备按钮

| 」资授素 C    | 设备管理        |                    |                                         |  |
|-----------|-------------|--------------------|-----------------------------------------|--|
| 父 配置      |             |                    |                                         |  |
| 言理设备      | Windows设备 ⑦ | Syslogi设备() 具他设备() |                                         |  |
| 导入日志数据    |             |                    |                                         |  |
| 會理应用源     |             |                    |                                         |  |
| 實理文件完整性监视 |             |                    |                                         |  |
| 官理风险源     |             |                    |                                         |  |
| 成肪管理      |             |                    |                                         |  |
| 「理漏洞数据    | 4           |                    | 10-18780-1045 (BPT)-1045                |  |
| 言理设备组     | 1           |                    | 近有1000000000000000000000000000000000000 |  |
| 會理文件完整性模板 |             |                    | ◆ 添加设备                                  |  |
| 會理vCenter |             |                    | A                                       |  |
| 日志收集器     |             |                    |                                         |  |

6.选择设备类型,输入设备名称后点击添加

|                                                          | 设备类型                                                                            | ESXi                                                                                                    |                      | ~  |  |
|----------------------------------------------------------|---------------------------------------------------------------------------------|----------------------------------------------------------------------------------------------------|----------------------|----|--|
|                                                          |                                                                                 |                                                                                                    |                      |    |  |
|                                                          | 设备名称                                                                            |                                                                                                    |                      |    |  |
|                                                          |                                                                                 | 8                                                                                                    |                      |    |  |
| 事件日志服                                                    | B务器运行在: lo                                                                      | g360(172 31 79 124)                                                                                                    |                      |    |  |
| オマチャートしょう                                                |                                                                                 |                                                                                                    |                      |    |  |
| 在添加Uni.<br>在/etc/sysl                                    | x设备前,请先配<br>log.conf文件中添                                                        | Services and the service of the service of the ser |                      |    |  |
| 在添加Uni<br>在/etc/sysl<br>*.* @ever                        | x设备前,请先配<br>log.conf文件中添<br>ntloganalyzer                                       | 置syslog。<br>加:                                                                                                    |                      | _  |  |
| 在添加Uni:<br>在/etc/sysl<br>*.* @ever<br>在/etc/sen<br>軍改了端口 | x设备前,请先配<br>log.conf文件中添<br><b>ntloganalyzer</b><br>vices中更改syslo<br>]号后,在Unix设 | ■<br>置syslog。<br>加:<br>g服务的端口号为上面提<br>备中重新启动syslog后台                                                                                                    | 到的Syslog监听端[<br>3程序。 | ]. |  |
| 在添加Uni:<br>在/etc/sysl<br>*.* @ever<br>在/etc/sen<br>更改了端口 | x设备前,请先配<br>log.conf文件中添<br>ntloganalyzer<br>vices中更改syslo<br>]号后,在Unix设        | Bysiog。<br>加:<br>g服务的端口号为上面提<br>备中重新启动sysiog后台                                                                                                    | 到的Syslog监听講口<br>a程序。 | ]. |  |
| 在添加Uni.<br>在/etc/sysi<br>*.* @ever<br>在/etc/sen<br>更改了端口 | x设备前,请先配<br>log.conf文件中添<br><b>ntloganalyzer</b><br>vices中更改syslo<br>]号后,在Unix设 | ■<br>m:<br>g服务的端口号为上面提<br>备中重新启动syslog后台                                                                                                    | 到的Syslog监听講E<br>a程序。 | ٦. |  |
| 在添加Uni<br>在/etc/sysi<br>*.* @ever<br>在/etc/sen<br>更改了端口  | x设备前,请先配<br>log.conf文件中添<br>ntloganalyzer<br>vices中更改syslo<br>]号后,在Unix设        | Besyslog。<br>加:<br>g服务的端口号为上面提<br>备中重新启动syslog后台                                                                                                    | 到的Syslog监听端[<br>}程序。 | ]. |  |

# 4.导入日志

EventLog Analyzer可以让您导入任何常用日志,并为Windows(EVTX格式)、syslog设备、应用程序和归档文件提供预定义报表。

1. 选中配置选项卡,在左侧下拉菜单中选择导入日志数据,点击右侧导入数据按钮

| Others Q                                       | 导入日志文件       |        |                    |         |                     |          |      |             |
|------------------------------------------------|--------------|--------|--------------------|---------|---------------------|----------|------|-------------|
| 父 配置                                           | 选择 日志美型 所有格式 | ~      |                    |         |                     |          |      | ◆ 9入日也      |
| 管理设备                                           | Q 0 0 8      |        |                    |         |                     |          |      | 1-2共2 10▼ 面 |
| 导入日志数据                                         | 文件名称 🚽       | 设备     | 這程设备 协议            | 210/0/6 | 上次扫描时间 🚽            | 下次扫描时间 🚽 | 状态   | 能表          |
| 管理应用源<br>管理文件完整性监视                             | hsf.log      | log360 | 27.211.1<br>68.122 | 一次导入    | 2020-01-06 17:48:33 | ii.      | 导入成功 | 童春报表        |
| 2 理风险原<br>成粉管理<br>管理規模数据<br>管理设备组<br>管理文件杂制性模板 | schedule.log | log360 | 27.211.1<br>68.122 | 一次导入    | 2020-01-06 17:29:27 |          | 导入成功 | 280x        |

 2.选择导入日志的方式(以本地导入为例),选择本地路径→浏览→找到在本地的日志 并导入

| ManageEngine Eventlog Analy | < 🕀                            |                                                | 1414/101010-0001-00000-0              | <del>~</del>                                                                                                    |   |
|-----------------------------|--------------------------------|------------------------------------------------|---------------------------------------|----------------------------------------------------------------------------------------------------|---|
| ← → C ▲ 不安全   47.10         | 04.189.192:8400/event/index2.c | do?tab=system&url=emberapp#/log-import/configu | re                                    |                                                                                                    |   |
| EventLog Analyzer)          | 主页 报表 合规性 搜                    | 索 相关性  告警 <mark>设置</mark> LogMe  支持            |                                       |                                                                                                    |   |
| 设置投末へへ                      | 导入配置                           |                                                | 打开                                    |                                                                                                    | × |
| 父 配置                        | 浏览文件                           | 本地路径 共享路径 远程路径 云                               |                                       | <ul> <li>◆</li> <li>◆</li></ul> | P |
| 管理设备                        |                                | 透影                                             | 组织▼ 新建文件夹 Goog                        | le Chrome                                                                                                    | • |
| 导入日志数据                      |                                |                                                |                                       | 35<br>8                                                                                                    |   |
| 管理应用源                       |                                |                                                | 重 桌面 grand                            | Theft Auto V                                                                                                    |   |
| 管理文件完整性监视                   |                                |                                                | >>>>>>>>>>>>>>>>>>>>>>>>>>>>>>>>>>>   | et 快捷方式<br>F节                                                                                                    |   |
| 管理风险源                       |                                |                                                | a filos                               | 9                                                                                                    | - |
| 威胁管理                        |                                |                                                | ■ 视频 文本文<br>0.25节                     | 档                                                                                                    |   |
| 管理漏洞数据                      |                                |                                                | M 图片 Kingd                            | om Come Deliverance                                                                                                    |   |
| 管理设备组                       |                                |                                                | ■ 文档                                  | et 快速方式                                                                                                    |   |
| 管理文件完整性模板                   |                                |                                                |                                       | -12                                                                                                    | * |
| 管理vCenter                   |                                |                                                | 文件名(N): hsf.log                       | ▼ 所有文件                                                                                                    | • |
| 日志收集器                       |                                |                                                |                                       | 打开(0) 取消                                                                                                    |   |
| 2。管理设置                      |                                |                                                | · · · · · · · · · · · · · · · · · · · |                                                                                                    |   |
| <b>二</b> 系统设置               |                                |                                                |                                       |                                                                                                    |   |

#### 3.选择在弹出的对话框中选择设备后点击导入即可

| 置捜索の     | 导入配置  |                                       |
|----------|-------|---------------------------------------|
| く配置      | 浏览文件  | 本地路径 共享路径 远程路径 云 🗸 🗸                  |
| 理设备      | 所选文件  | 文件名 日志格式 自动验证 👻                       |
| 入日志数据    |       | hsf.log.txt                           |
| 理应用源     |       |                                       |
| 里文件完整性监视 |       |                                       |
| 理风险源     | 相关设备  |                                       |
| 协管理      | 1日天议画 | one.one.one +                         |
| 理漏洞数据    | L     | · · · · · · · · · · · · · · · · · · · |
| 里设备组     |       | 注意:导入的日志数据将存储两天。                      |
| 理文件完整性模板 |       |                                       |
|          |       | <b>弓)</b>                             |
| 里vCenter |       |                                       |

Tel: 400 660 8680

#### 5.使用预定义报表

EventLog Analyzer提供固有报表,帮助分析网络安全和审计内部用户的活动。报表提供超过750种日志来源的信息,包括:

- ●网络设备,如防火墙、路由机、交换机和IDS/IPS
- ●应用程序包括Oracle和MSSQL服务器数据库
- ●Web服务器
- ●Windows和Linux/Unix机器

●IBMAS400系统

报表组包括Windows、应用程序、网络设备、漏洞、vCenter、我的报表、收藏夹 和基于 用户的报表。

#### 6.创建自定义报表

1.点击报表→管理报表→添加新报表

| EventLog Analyz       | zer)    | ±页 报表     | 合脫性        | 技家    | 相关性      | 告誓 设3    | E LogMe | 支持     |        |          |            |               |        |           |            |    |         |  | + <b>西加</b> Q 日日 |
|-----------------------|---------|-----------|------------|-------|----------|----------|---------|--------|--------|----------|------------|---------------|--------|-----------|------------|----|---------|--|------------------|
| 1296 🗸                | Windows | Unix/Unux | IBM A5/400 | Cisco | SonicWal | Fortinet | juniper | Sophos | Meraki | PaloAlto | WatchGuard | Barracuda     | Huawei | NetScreen | CheckPoint | HP | pfSense |  |                  |
| <b>q</b> matter       |         | 管理自定      | 义服表        |       |          |          |         |        |        |          |            |               |        |           |            |    |         |  | + 35.00755       |
| Windows <del>事件</del> | •       |           |            |       |          |          |         |        |        |          |            |               |        |           |            |    |         |  | 图 普通规定公          |
| Windows严重性报表          | •       |           |            |       |          |          |         |        |        |          |            |               |        |           |            |    |         |  |                  |
| Windows严重报表           | •       |           |            |       |          |          |         |        |        |          |            |               |        |           |            |    |         |  |                  |
| Windows系统事件           | •       |           |            |       |          |          |         |        |        |          |            |               |        |           |            |    |         |  |                  |
| 威胁检测                  | •       |           |            |       |          |          |         |        |        |          |            |               |        |           |            |    |         |  |                  |
| 移动硬盘审计                | •       |           |            |       |          |          |         |        |        |          |            | 我不到自宠         | 2招表.   |           |            |    |         |  |                  |
| 网络策略服务器               | ,       |           |            |       |          |          |         |        |        |          |            | y service and |        |           |            |    |         |  |                  |
| 注册表更改                 | •       |           |            |       |          |          |         |        |        |          |            |               |        |           |            |    |         |  |                  |
| Windows备份和恢复          | •       |           |            |       |          |          |         |        |        |          |            |               |        |           |            |    |         |  |                  |
| 应用崩溃                  | •       |           |            |       |          |          |         |        |        |          |            |               |        |           |            |    |         |  |                  |
| Windows防火增审计          | •       |           |            |       |          |          |         |        |        |          |            |               |        |           |            |    |         |  |                  |
| 来自杀毒软件的威胁检测           |         |           |            |       |          |          |         |        |        |          |            |               |        |           |            |    |         |  |                  |
| 基础架构报表                | · · · · |           |            |       |          |          |         |        |        |          |            |               |        |           |            |    |         |  |                  |
| Hyper-V服务器事件          |         |           |            |       |          |          |         |        |        |          |            |               |        |           |            |    |         |  |                  |
| Windows防火這威胁          | •       |           |            |       |          |          |         |        |        |          |            |               |        |           |            |    |         |  |                  |
| 应用白名单                 | •       |           |            |       |          |          |         |        |        |          |            |               |        |           |            |    |         |  |                  |
| 程序清单                  | •       |           |            |       |          |          |         |        |        |          |            |               |        |           |            |    |         |  |                  |
| 过事件                   |         |           |            |       |          |          |         |        |        |          |            |               |        |           |            |    |         |  |                  |
| Hyper-V虚拟机关联          |         |           |            |       |          |          |         |        |        |          |            |               |        |           |            |    |         |  |                  |
|                       |         |           |            |       |          |          |         |        |        |          |            |               |        |           |            |    |         |  |                  |
|                       |         |           |            |       |          |          |         |        |        |          |            |               |        |           |            |    |         |  |                  |
|                       |         |           |            |       |          |          |         |        |        |          |            |               |        |           |            |    |         |  |                  |
|                       |         |           |            |       |          |          |         |        |        |          |            |               |        |           |            |    |         |  |                  |
|                       |         |           |            |       |          |          |         |        |        |          |            |               |        |           |            |    |         |  |                  |
|                       |         |           |            |       |          |          |         |        |        |          |            |               |        |           |            |    |         |  |                  |
| - distant             |         |           |            |       |          |          |         |        |        |          |            |               |        |           |            |    |         |  |                  |
|                       |         |           |            |       |          |          |         |        |        |          |            |               |        |           |            |    |         |  |                  |

2.在弹出的页面中依次填入报表名称,选择好设备及其它信息后,点击添加即可

| EventLog Analyze | r) ±    | 75 18#     | A8#        | 10-01 | 10.54  | 44 <b>5</b> 3 | 2011 Lov  | Ma the   |         |             |            |          |          |           |            |    |         |   | B244230 |         |        |
|------------------|---------|------------|------------|-------|--------|---------------|-----------|----------|---------|-------------|------------|----------|----------|-----------|------------|----|---------|---|---------|---------|--------|
| 12.11            | Windows | Unix/Linux | IBM AS/400 | Cisco | SonicW | all Fortin    | net Junip | er Sophi | is Mera | ki PaloAlto | WatchGuard | Barracud | a Huawel | NetScreen | CheckPoint | HP | pfSense | • |         | 100.055 | ★ 収蔵   |
| Q METRER         |         | 创建自定       | 义报表        |       |        |               |           |          |         |             |            |          |          |           |            |    |         |   |         |         |        |
| Windows事件        | •       | * 报表名称     |            |       | 测试     |               |           |          |         |             |            |          | 选择设备     |           | UnixGroup  | p  |         | + |         |         |        |
| Windows严重性报表     |         | 报表组        |            |       | 默认道    |               |           | ~        |         |             |            |          | 报表类型     |           | 表格视图       |    |         | ~ |         |         |        |
| Windows影快事件      |         | 报表标准       |            |       |        |               |           |          |         |             |            |          |          |           |            |    |         |   |         |         | (*)    |
| 威胁检测             | •       |            |            |       |        |               |           |          | Г       |             |            |          |          |           | 1.00       |    |         |   |         |         | 0      |
| 移动硬盘审计           | ,       |            |            |       |        |               |           |          |         | 严重性         | ~          | 等于       | *        | 未过举任何内容   | ~          |    |         |   |         |         |        |
| 网络策略服务器<br>注册表示改 | ,       | 标准模        | 武:((严重性:)) |       |        |               |           |          |         |             |            |          |          |           |            |    |         |   |         |         | + 第20道 |
| Windows备份和恢复     | ,       |            |            |       |        |               |           |          |         |             |            | 27.10    | Decisi.  |           |            |    |         |   |         |         |        |
| 应用崩溃             |         |            |            |       |        |               |           |          |         |             |            | Herter.  | 秋川村      |           |            |    |         |   |         |         |        |

# 7.日志搜索

EventLog Analyzer的日志搜索功能非常简单,您可以搜索任何信息。默认下,在日志中查 找输入的搜索项。搜索结果可以保存为PDF和CSV格式。

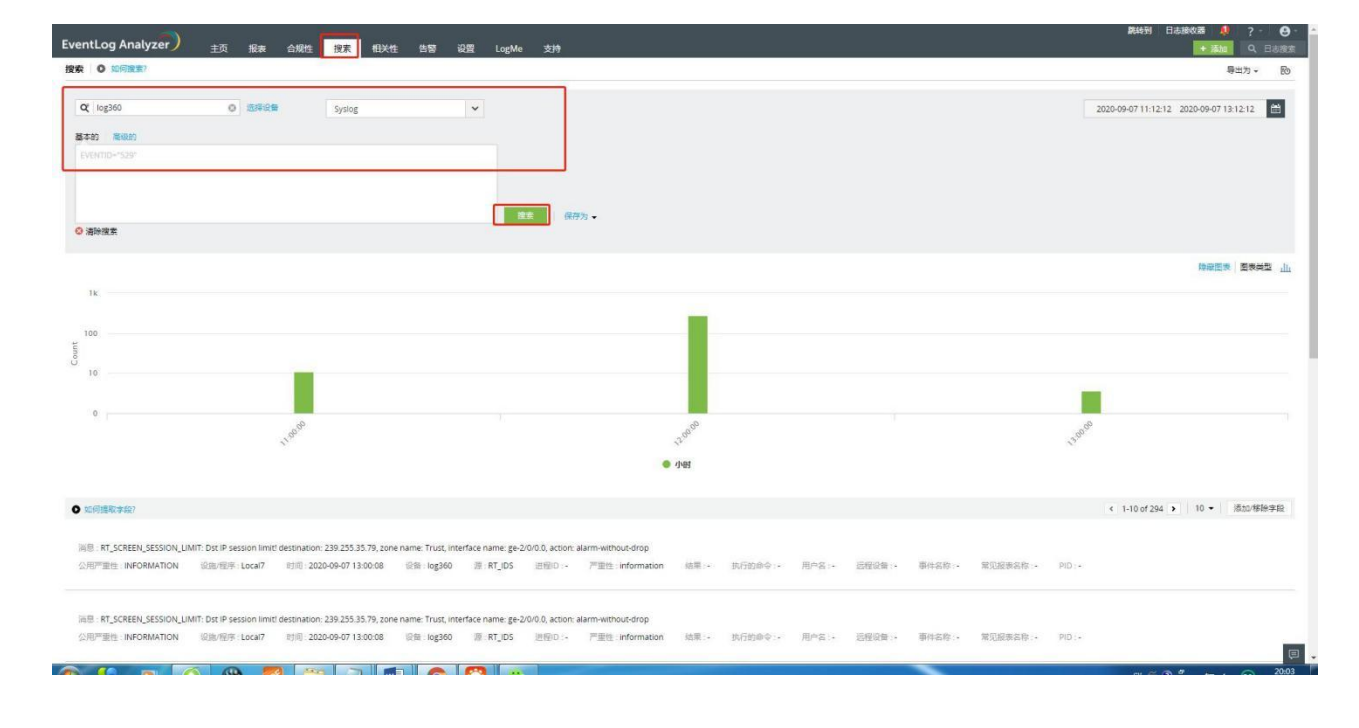

要搜索日志,请点击搜索选项卡,选择好设备及日志类型后点击搜索即可

Tel: 400 660 8680

### 8.创建告警配置

EventLog Analyzer可以配置为,当发生指定的安全事件时,产生告警。您可以:

- ●从500多种预定义告警中选择或自定义告警
- 当发生任何需要关注的事件时,通过电子邮件或短信获取实时通知。
- ●指定生成告警时运行的程序。
- ●配置事件监控的设备或设备组。
- 指定触发告警事件发生的次数和时间段。
- ●对任何合规策略事件进行告警。
- ●接收相关性告警,例如,两件或多件相关事件,需要进一步调查。

#### 需要创建告警配置文件:

1.点击告警选项卡,选择右侧添加告警配置文件

| 推案                       | q   | 管理告警配 | 置文件        |       |        |             |                  | + 添加吉留創造文的                         |
|--------------------------|-----|-------|------------|-------|--------|-------------|------------------|------------------------------------|
| 全部告警                     |     |       |            |       |        |             | 2020-09-07 11:12 | 12 2020-09-07 13:12:12             |
| 民的告誓                     |     | Q 0 ( | 富 更多选项 •   |       |        |             |                  | 1-10共103 <b>&gt; &gt;&gt;</b> 10 • |
| 未指派的告誓                   |     |       | 音響名称 🚽     | 東京    | 严重性    | 设备/组配置      | 通知典型             |                                    |
| alert.default.threat     |     |       | 123        | 相关配置文 | 件 High | 基于相关性规则定义   |                  | 0                                  |
| *重告答                     |     |       | SAP密码变更    | 自定义   | Low    |             | 1                | 0                                  |
| 基于配置文件的告答<br>相关性告答配置文件   | •   |       | SAP攻击      | 自定义   | High   | 12          | 2                | 0                                  |
|                          | - 1 |       | SAP配置变更    | 自定义   | High   | *)          |                  | 0                                  |
| 6 告答配置                   | -   |       | 网络设备Fan失败  | 自定义   | High   | . 60        |                  | 0                                  |
| 管理告尝配置文件                 |     |       | 网络设备失败的登录  | 自定义   | High   | one.one.one |                  | 0                                  |
| 工单系统配置                   |     |       | 网络设备攻击     | 自定义   | High   | one.one.one | 2                | 0                                  |
| 指派规则                     |     |       | 网络设备管理员已添加 | 自定义   | Low    |             | 8                | 0                                  |
| lert.default.manageworkf | low |       | 网络设备系统关闭   | 自定义   | High   | 1.02        |                  | 0                                  |
|                          |     |       | 网络设备配置变更   | / 自定义 | High   |             |                  | 0                                  |

2.在弹出的对话框中输入告警名称,所需要的告警的设备,以及需要选择告警的类型,并 选择好告警通知管理员的方式。

| Evention Analyzer ) and any any any any any any any any any any | 離時到日志接枚器 🦺 ? - 😁 - |
|-----------------------------------------------------------------|--------------------|
| 王····································                           | ・ 福加 Q 日志理索        |
| <u>まま</u> Q 添加店等配置文件                                            | < 返用               |
| 全部告答 - 동동2余 (ct/l)                                              |                    |
| 我的告诉                                                            |                    |
| 指派的告答 严重性 蕊 💙                                                   |                    |
| 未报版的告答 * 法理设备 UnixGroup,WindowsGroup +                          |                    |
| alert.default.threat / · ·································      |                    |
| P#AS                                                            |                    |
| 基于影雷文件的伤害 , 高明起雷 ,                                              |                    |
| 相关性告告和意义并 , 通知设置 运行程本 工作点                                       |                    |
| <b>8</b> 告告起责 -                                                 |                    |
| 管理管理配置文件 发送费印 所有告答 V                                            |                    |
|                                                                 |                    |
|                                                                 |                    |
| alert.default.manageworkflow ① 请赴重的年轻多得以应用影片告告。<br>配量供应服务器      |                    |
| SMS200 (?)                                                      |                    |
| <ul> <li>() 律型重545级名编ULE用5455年8.<br/>配置54558条制</li> </ul>       |                    |
| denation to a                                                   |                    |
|                                                                 |                    |

# 3.单击保存配置文件的按钮后,即可生成新的配置文件

|                              | 04.100.41.92 |            | cogine 3030 |      |                    |                     | A 18 440 878 878 77            |
|------------------------------|--------------|------------|-------------|------|--------------------|---------------------|--------------------------------|
| R.R. Q                       | 日田日子         | nca.x#     |             |      |                    |                     | + AGUNTHERXS                   |
| 全部告答                         |              |            |             |      |                    | 2020-09-07 11:12:12 | 2020-09-07 13:12:12            |
| 我的告答                         | Q 0          | 意 更多透现。    |             |      |                    |                     | 1-10共104 <b>&gt; &gt;</b> 10 • |
| 未指派的告答                       |              | 舌間名称 🗸     | 異型          | 严重性  | 设备/图配查             | 通知美型                | 计数                             |
| alert.default.threat         |              | 123        | 相关配置文件      | High | 基于相关性规则定义          |                     | 0                              |
| 严重告答                         |              | SAP攻击      | 自定义         | High | ~                  |                     | 0                              |
| 基于配置文件的告答                    | - D          | SAP配置变更    | 自定义         | High | *                  |                     | 0                              |
| 相关性告誓配置文件                    | 1            | 奧试         | 预定义的        | High | WindowsGroup,UnixG | (* <sup>-</sup>     | 0                              |
| ♣o 告答配置 •                    |              | 网络设备Fan失败  | 自定义         | High | 5                  | ÷                   | 0                              |
| 管理告答配置文件                     |              | 网络设备失败的登录  | 自定义         | High | one.one.one        | 1.                  | 0                              |
| 工单系统配置                       |              | 网络设备攻击     | 自定义         | High | one.one.one        |                     | 0                              |
| 推派规则                         |              | 网络设备管理员已添加 | 自定义         | Low  | -                  | 52.                 | 0                              |
| alert.default.manageworkflow |              | 网络设备系统关闭   | 自定义         | High |                    |                     | 0                              |
|                              |              | 网络设备配置变更   | 自定义         | High | *                  |                     | 0                              |

# 9.高级配置

#### 数据库维护

在数据库维护中可以设置当前存储大小,定义收集的原始日志将保留在数据库中的天数、 相关性保留期定义格式化日志数据将保留在数据库中的天数、告警保留期定义告警将在数 据库中保留的天数。

在设置选项卡中单击数据库维护设置即可看到,并可以在相应位置设置您需要保留的 天数。

| EventLog Analyzer)              | 主页 服表 合规性 微素 相关性 告誓 <mark>设置</mark> LogMe 支持                                                                              | 跟我我们到日本跟我们的潜入。 |
|---------------------------------|----------------------------------------------------------------------------------------------------|----------------|
| 设置投票                            | DB保留设置                                                                                                    |                |
| 父 配置                            | 当朝存储大小: 32 天                                                                                                    |                |
| 2。管理设置                          | 相关性保留期: 90 夫                                                                                                    |                |
| 管理代理<br>管理存档<br>技术员和角色          | 告告读 <b>这时</b> 90 天<br>1111                                                                                                |                |
| 登录设置<br>域和工作组<br>工作时间设置<br>产品设置 | <b>被助</b> 方<br>· 编码存得这小信义公司的原始目前将存留石放振荡中的汗我,将预除号子配置的最长真的目中,默以虚为2万,<br>· 相关性保留相信义统式化启在放振符得留在放集中的污我,做式学子能量做的目在将被删除。默以虚为20万, |                |
| 数据库增护设置<br>日志收集过滤器<br>日志收集放輝告警  | * 告告将某种艺术告告所在初期每年将推荐力功。在1982元初之前发出的古台所被型牌。和从188480万以大。                                                                    |                |
| 授表配置文件<br>完制日志解析                |                                                                                                    |                |
| 地域の<br>時私设置<br>标签<br>Log360 元   |                                                                                                    |                |

#### 归档设置

EventLog Analyzer可以定期归档日志。您可以配置归档间隔和保留期限,归档日志为加密 和设置时间戳的日志。

在设置选项卡中单击管理存档后,在上方选择设备,即可看到相应的数据

| EventLog Analyzer   | 主页 报表 合规性 搜讨          | 素相关性 告發 📴 LogMe             | 支持                  |                     |        |                          | 說時到    | 日志接收器 뵞 ? \varTheta |
|---------------------|-----------------------|-----------------------------|---------------------|---------------------|--------|--------------------------|--------|---------------------|
| 役官授業                | 归档日志                  |                             |                     |                     |        |                          |        | <b>\$</b> 193       |
| 父 配置                | 选择设备 UnixGroup,Window | vsGroup + 滴理                |                     |                     |        |                          |        | 点击选择日期范围。 🕍         |
|                     | <b>日</b> 加速机械         |                             |                     |                     |        |                          |        | 1 - 39 共 39         |
| 管理代理                | 2 28 -                |                             |                     |                     |        | 完整性                      |        |                     |
| 管理存档                | log360                | Windows                     | 2019-12-30 18:47:04 | 2019-12-30 23:46:33 | 185 KB | ◎ 验证                     | 数据已可用。 |                     |
| 技术员和角色              | log360                | Windows                     | 2019-12-30 23:47:48 | 2019-12-31 23:46:10 | 628 KB | 0 ktiž                   | 数据已可用, |                     |
| 登录设置                | log360                | Windows                     | 2019-12-31 23:47:00 | 2020-01-01 23:46:12 | 619 KB | 0 kie                    | 数据已可用。 |                     |
| 域和工作组               | log360                | Windows                     | 2020-01-01 23:49:59 | 2020-01-02 23:46:42 | 681 KB | 0 RE                     | 数据已可用。 |                     |
| 工作时间设置              | log360                | Windows                     | 2020-01-02 23:48:00 | 2020-01-03 23:46:54 | 652 KB | • 10E                    | 数据已可用。 |                     |
| 产品设置                | log360                | Windows                     | 2020-01-03 23:46:54 | 2020-01-04 23:46:48 | 622 KB | ◎ 独证                     | 数据已可用。 |                     |
| 数据库维护设置<br>口十次传 计运转 | log360                | Windows                     | 2020-01-04 23:47:18 | 2020-01-05 23:46:17 | 546 KB | • 121E                   | 数磁已可用。 |                     |
| 日本後年が開始期            | log360                | 27.211.168.122_schedule.log | 2019-12-24 06:08:00 | 2019-12-26 15:40:01 | 205 KB | <ul> <li>Mole</li> </ul> | 數據已可用。 |                     |
| 报表配置文件              | log360                | Windows                     | 2020-01-05 23:47:02 | 2020-01-06 23:46:19 | 612 KB | • 10E                    | 数据已可用。 |                     |
| 定制日志解析              | log360                | 27.211.168.122_hst.log      | 2019-12-26 10:29:45 | 2019-12-26 16:07:34 | 19 MB  | 0 ME                     | 数据已可用, |                     |
| 隐私设置                | log360                | Windows                     | 2020-01-06 23:47:39 | 2020-01-07 23:46:20 | 567 KB | 0 ME                     | 数据已可用。 |                     |
| 标签                  | log360                | Windows                     | 2020-01-07 23:48:06 | 2020-01-08 23:51:09 | 528 KB | 0 ME                     | 数据已可用。 |                     |